# 1. 認定プログラムの検索方法

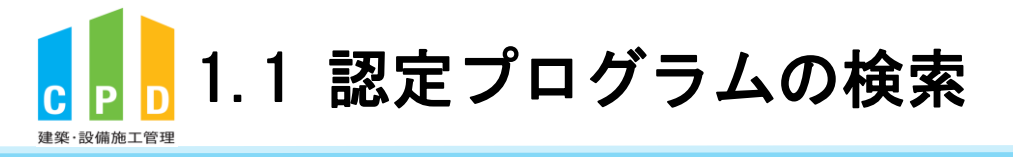

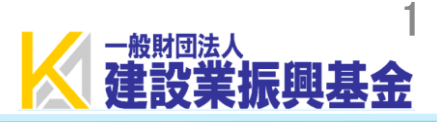

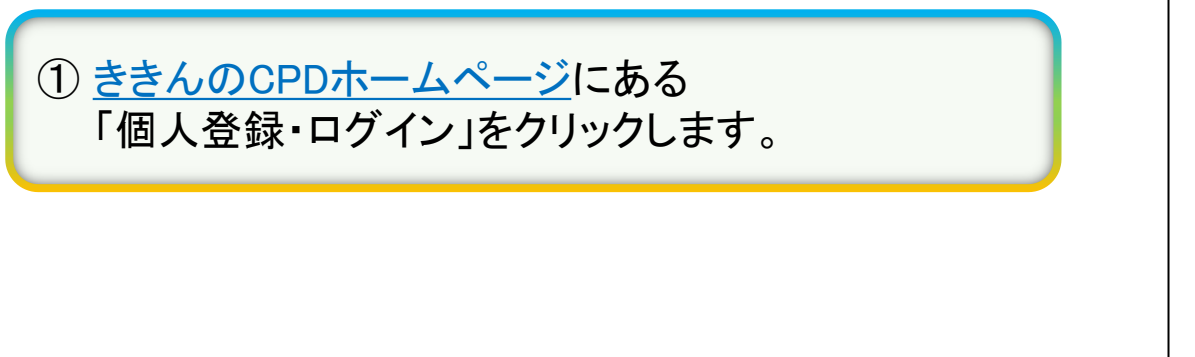

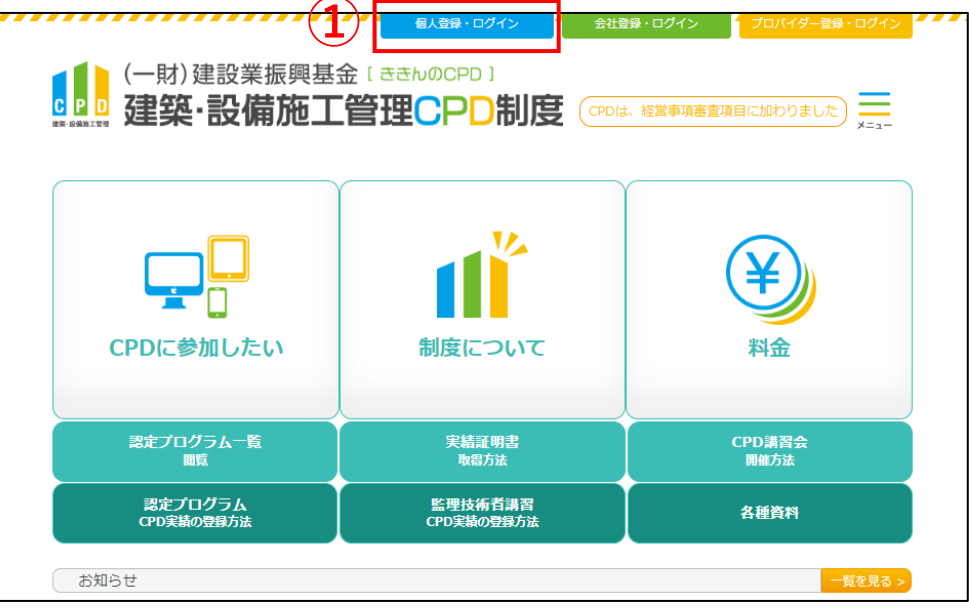

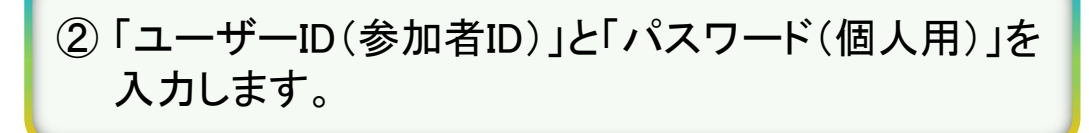

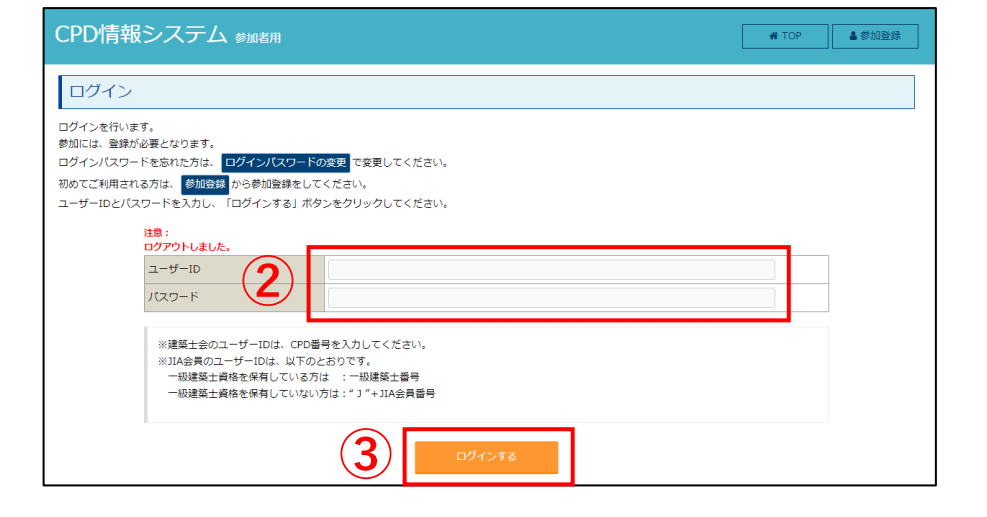

③「ログインする」をクリックします。

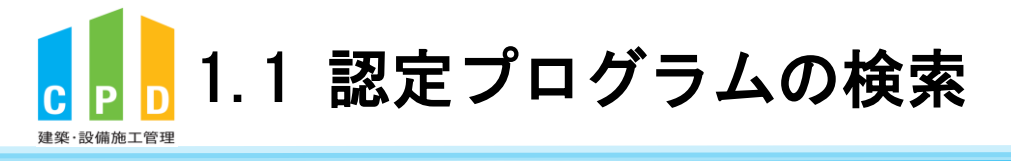

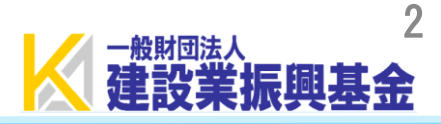

● ログアウ

# TOP ご利用いただけるメニューの一覧です。 時間・単位 現在、取得している単位数を確認することができます。 建築CPD 建築·設備 施工管理CPD 情報提供制度 (監理技術者講習の 申請 自己申請 下記に表示されるものについて申請を行うことができます。 建築·設備 表彰による 施工管理CPD (認定教材) CP Ő 自己申請 Web認定プログラム Webプログラム(動画)を視聴することができます。 Web認定プログラム 一覧 所属团体 継続学習目標等の 実績証明書の 認証用携帯電話番号 記録 申請 登録・変更 . 共通 認定プログラム マイページ (**4**) **•** 一覧 ==

CPD情報システム 参加者用

④ TOP画面の「認定プログラムー覧」をクリックします。

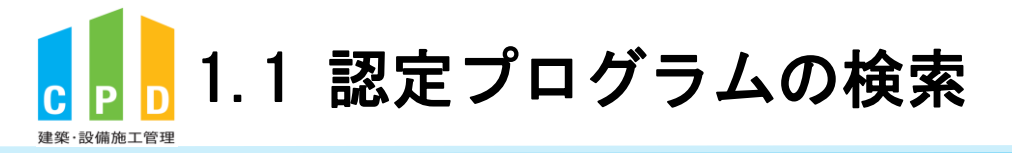

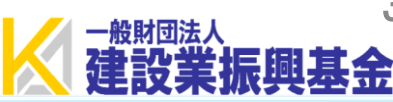

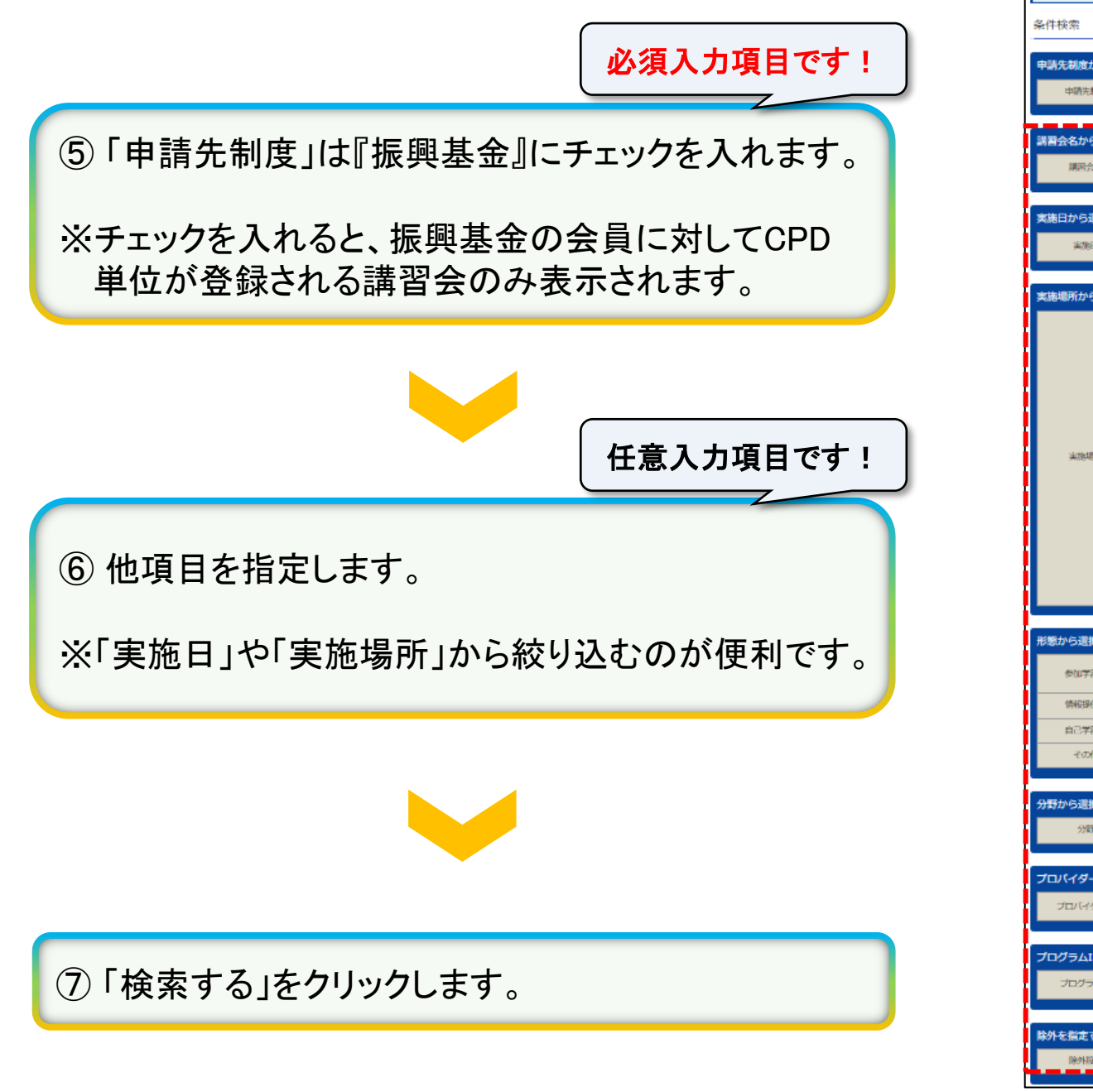

| 牛検索               | (5)                                                                                                    |
|-------------------|----------------------------------------------------------------------------------------------------|
| 時先制度から選択<br>申請先制度 | 373<br>□##©P0##89#□##2士☆□#A_D###9##{_5###☆)                                                                                    |
| 習会名から選択す          |                                                                                                    |
| 開習会名              | 調告会を入力してください                                                                                                    |
| 施日から選択する<br>実施日   | 2022/08/29 がら 2022/08/31 まで                                                                                                    |
| 毎場所から選択す          | \$                                                                                                    |
| 439487F           |                                                                                                    |
| 意から選択する           |                                                                                                    |
| 参加学習到             | □[K105] 建築士士河購買会□[K109] 縣型钻所有購買□[K110] 特別設計購買会□[K130] J 1 A特別設計購買会□[K140] 購買会□[K150] 見学会□[K160] 無請兼務償時特別設計購買会□[K170] 士会特別設計購買会 |
| 情報提供型             | □[K180] 謙蒙士会特別認定講師会講師 □[K190] 將將離務關係的別認定講師会講師 □[K210] 講師 □[K220] 秋麗 □[K240] 社会問紙                                               |
| 自己学習型 その他         | □(K310)再門動坊補助<br>□(K510) その称                                                                                                   |
|                   |                                                                                                    |
| 時から遺訳する           |                                                                                                    |
| 分野                | □[B1] 靖理・法令分野 □[B2] 時計・転望分野 □[B3] 恵工 行型分野 □[B4] マネージメント分野 □[B5] 間違分野                                                           |
| コバイダー名から          | 遊択する                                                                                                    |
| プロバイダー名           | プロバイダー名を入力してくださ                                                                                                    |
| コグラムIDから減         | (訳する)                                                                                                    |
| プログラムID           | プログラムロを入力してくださし                                                                                                    |
| トを指定する            |                                                                                                    |
| 除外期如              | □世遊議政卒後へ□整婚が志義選びを第へ                                                                                                    |

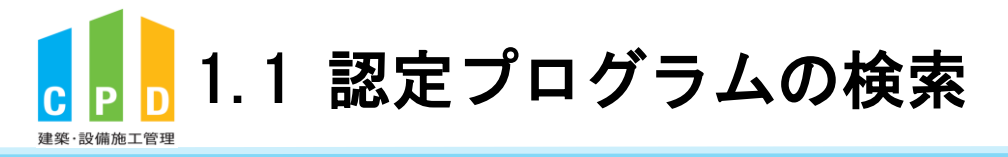

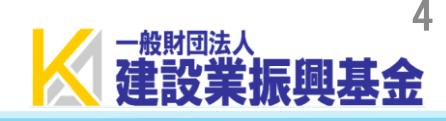

単位

1

# 認定プログラム検索結果

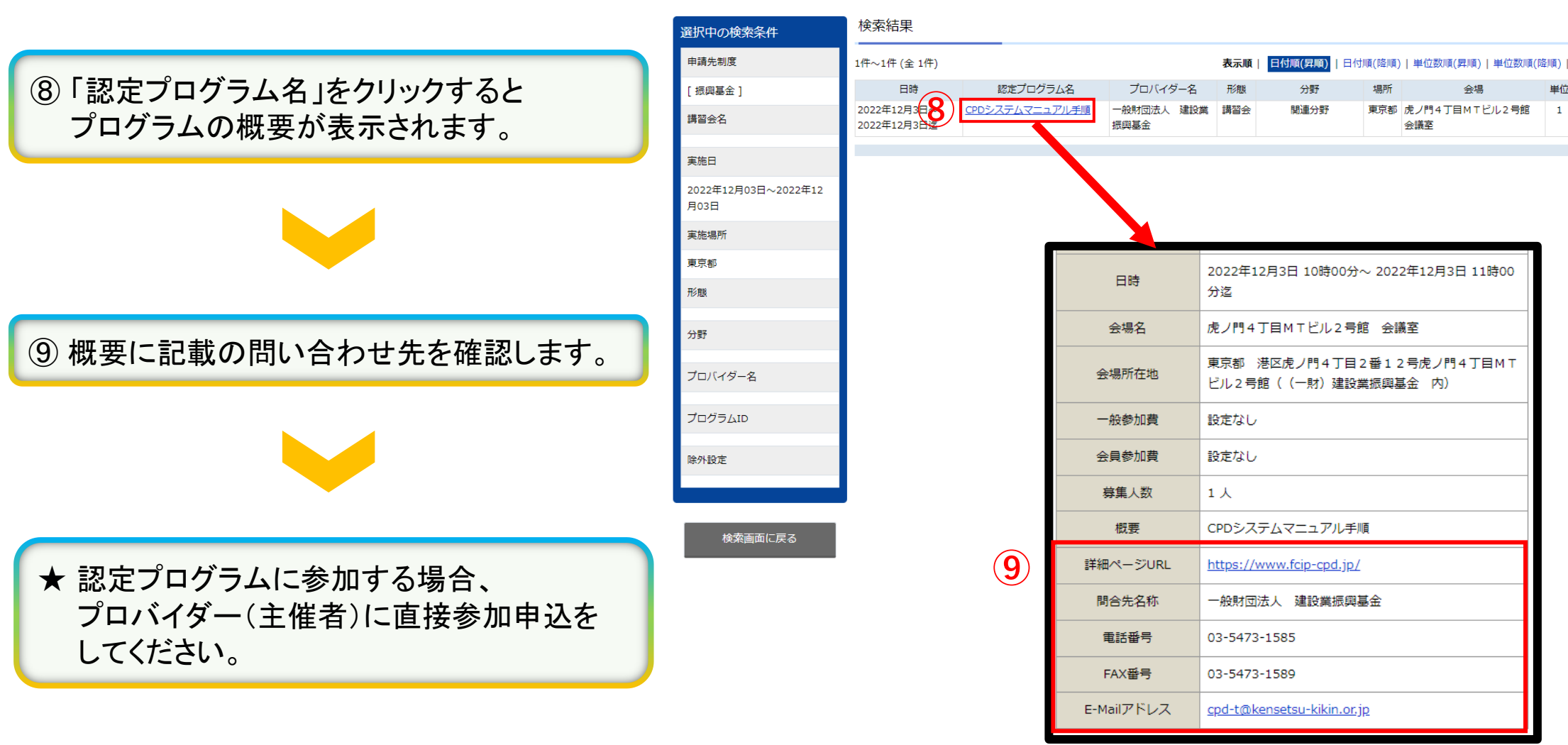

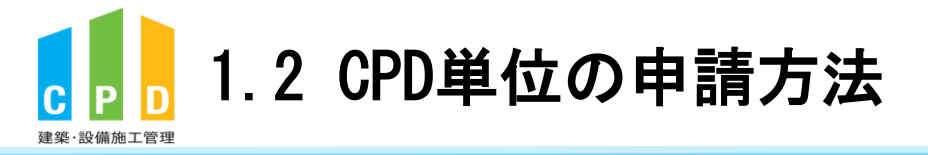

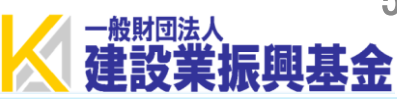

# 監理技術者講習の単位申請は別資料をご参照ください。

# 講習会場に名簿が設置されています。 ご自身の参加者ID(ユーザーID)と氏名(カタカナ)を ご記入ください。

(インターネットによる講習会の場合は別途主催者にお問い合わせください)

以上で手続きは完了です。

※当日、受講証明書を受領する場合もございますが、 本財団に提出していただく必要はございません。

## 様式C 建築・設備施工管理CPD制度(建築CPD情報提供制度)認定プログラム出席者名簿

# プログラム名「こちらにプログラム名を入力してください」 塗装・設備施工管理CPD創度(塗装CPD情報提供創度)配定プログラム出席者名簿

ブログラムID: 主催者 実施日時 会場

♦ : 年月日:~

(※1) (参加者はDott入について) 下記①~空に該当するいずれかの書号を記入してください。
① 用きの表示は予約についた。 かんのひがいまます。 れんのひがいであったいる方は12桁のIDを記入してください。
② 用またきのCPDの目的に参加されている方は12桁のIDを記入してください。

### ●講師用記入欄(講習会主催者(プロバイダー)が記入)

|   | 建築・設備施工管理CPD制度参加者IDほか<br>CPDID(※1) | 姓(カナ) | 名(カナ) | 講師(H) | 受講(H) |
|---|------------------------------------|-------|-------|-------|-------|
| 例 | 000000123456                       | セコウ   | タロウ   | 2.0   | 1.0   |
| 1 |                                    |       |       |       |       |
| 2 |                                    |       |       |       |       |
| 3 |                                    |       |       |       |       |
| 4 |                                    |       |       |       |       |

# ●受護者用記入欄 建築・設備施工管理CPD制度参加者IDほか 姓(カナ) 名(カナ) CPDID(※1) 000000456789 セコウ ハナコ 1 2 3 4 5 7 8 9 10 11 12 13

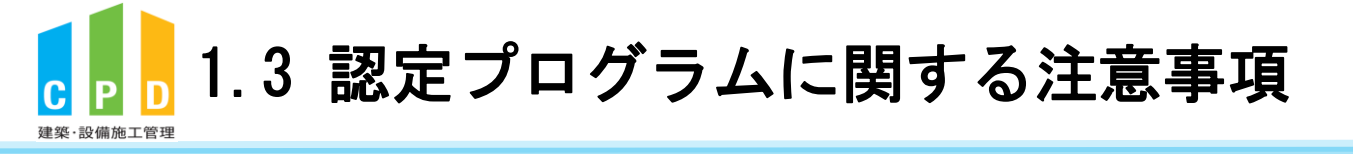

注意
(講習会受講前に予め認定プログラムであるかをご確認ください。) ・CPD単位の登録には、受講される講習会が『認定プログラム』 である必要があります。 ・前頁の検索手順に従って検索結果に表示された講習会が、 『認定プログラム』になります。 ・検索結果に表示されない講習会は、原則単位登録ができません。 ※監理技術者講習については、一部の講習について、認定プログラム一覧に 表示がない場合がありますが、監理技術者講習についてはすべて単位登録 可能な認定プログラムとなります。